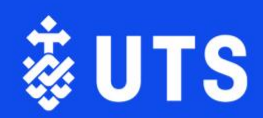

# 2025 UTS Vice-Chancellor's Awards for Research Excellence

How to submit a nomination form Guide

### Contents

| Co | Sontents |                                                   |    |
|----|----------|---------------------------------------------------|----|
| 1. | Но       | ow to login and start a nomination                | 2  |
| 2. | Но       | ow to complete the selection criteria             | 4  |
|    | 2.1      | Review the unique criteria for your award         | 4  |
|    | 2.2      | Enter your response for each criterion            | 5  |
|    | 2.3      | Complete the nomination criteria checklist        | 7  |
|    | 2.4      | Attach Nominator's Statement of Support           | 9  |
|    | 2.5      | Complete your nomination                          | 10 |
| 3. | FA       | AQs                                               | 11 |
|    | 3.1      | How to access my form after I started to edit it? | 11 |
|    | 3.2      | What to do if I cannot log in?                    | 11 |

# 1. How to login and start a nomination

Log into Elements (https://elements.uts.edu.au/) via the UTS single sign-on.

Go to Menu > Assessment > My Assessments > Acknowledgement Requests and select the relevant award you wish to apply for.

|                         | Ť UTO                                                                          |                                                                                                    |                                         |                              |   |
|-------------------------|--------------------------------------------------------------------------------|----------------------------------------------------------------------------------------------------|-----------------------------------------|------------------------------|---|
|                         | &UIS                                                                           |                                                                                                    |                                         |                              |   |
| බ                       | Homepage                                                                       |                                                                                                    |                                         |                              |   |
| Q                       |                                                                                | MY ACTIONS (6)                                                                                                    |                                         |                              | : |
| പിവ                     | Record evidence of the<br>You can create narrative<br>evidence. This allows yo | impact of your work<br>statements to describe the impact of y<br>u to collect, store and find evidence o              | your work and attach<br>f impact. Add > | files as supporting          |   |
|                         | Continue your 2019 Pro<br>Your 2019 Professional S<br>Continue »               | ofessional Staff Workplan<br>taff Workplan exercise is in progress.                                                   | Please continue with                    | your submission.             |   |
|                         | Continue your UTS Vice-<br>Your UTS Vice-Chancello<br>progress. Please continu | e-Chancellor's Awards   Chancellor's<br>or's Awards   Chancellor's Medal for Re<br>e with your submission. Continue » | Medal for Research                      | Excellence<br>xercise is in  |   |
|                         |                                                                                |                                                                                                    |                                         |                              |   |
|                         | Research outputs :                                                             | Sponsored projects                                                                                                    | : Serv                                  | ice & leadership             |   |
|                         | Claimed<br>You have no claimed research outputs.                               | Claimed<br>• 4 projects                                                                                               | You h                                   | ave no service & leadership. |   |
|                         |                                                                                |                                                                                                    |                                         |                              |   |
| ly Profile              | Assessment Open Access Annual Colle                                            | ection Reporting Category Admin                                                                                       | System Admin                            |                              |   |
| My Asses                | sments My Reviews                                                              | Manage Assessments Configure                                                                                          | Assessments                             |                              |   |
| Review Proce            | sses > Document Reviews                                                        | Manage Review Processes     Exercise D     Manage Documents                                                           | efinitions                              |                              |   |
| Acknowledge<br>Requests | ment                                                                           | Manage Acknowledgement     Requests                                                                                   |                                         |                              |   |
|                         |                                                                                |                                                                                                    | HELP                                    |                              |   |

Select the 'Start acknowledgement request' button at the bottom right of the text.

### UTS Vice-Chancellor's Awards | Supervisor of the Year Award New

#### Draft Nomination

will further enhance our international standing, delivering real benefit to our communities. The Vice-Chancellor's Research Excellence Awards recognise the efforts of our staff in these endeavours.

Supervisor of the Year Award [\$3,000]

Quality supervision is critical to the success of any research candidature, including timely completion of milestones and the development of appropriate academic and research integrity practices. This award recognises an outstanding research supervisor and the important role they play in supporting the research achievements and development of the talented Higher Degree Research candidates at UTS.

Award nominees must be nominated by a former student/s (a student who has submitted their thesis and is waiting on the outcome may submit a nomination). The performance of nominees should be described in relation to each of the criteria below. It is important that descriptions indicate how the nominees' activities demonstrate excellence in relation to the criteria. One nomination per Supervisor only. Nominators should coordinate support for the application among their peers.

Please refer to the <u>Guidelines for Nomination</u> and if you have any questions, please contact <u>researchaward@uts.edu.au</u>

> Start acknowledgement request

## 2. How to complete the selection criteria

#### 2.1 Review the unique criteria for your award

Each award has unique selection criteria with varying weighting.

| Research Excellence (60%)                           |           |   |
|-----------------------------------------------------|-----------|---|
|                                                     | View list |   |
|                                                     |           | _ |
| Originality and significance of the research (30%)  |           |   |
|                                                     | View list |   |
|                                                     |           |   |
| Contribution to the UTS culture of excellence (10%) |           |   |
|                                                     | View list |   |
|                                                     |           | _ |
|                                                     |           |   |
| Nomination Criteria Checklist                       |           |   |
| Nomination Criteria Checklist                       |           |   |

Click on each criterion for guidance on what is required in your nomination. It is recommended you review the details for each criterion prior to commencing your nomination.

| Guidance                                                                                                    |
|----------------------------------------------------------------------------------------------------|
| Selection criterion:                                                                                                    |
| <ul> <li>Include evidence of excellence in relation to the nominated research. This may include information related<br/>to measures of esteem, honours and award/prizes, and any other evaluations of the research, which are<br/>appropriate to demonstrating excellence.</li> </ul>                                                |
| <ul> <li>Research nominated for this award must have been published in one or more internationally respected,<br/>externally-refereed outlets. Provide details of these publications, including citation data where appropriate.</li> </ul>                                                                                          |
| <ul> <li>Research that has generated non-traditional research outputs will also be considered under this criterion.<br/>Nominees should describe these outputs and explain how they represent research excellence in their field.<br/>The nominator should reinforce this assessment of non-traditional research outputs.</li> </ul> |
| <ul> <li>Evidence of competitive external research funding, secured either to support the nominated research or<br/>awarded as a result of the successful outcomes of the research,</li> </ul>                                                                                                    |
| or                                                                                                    |
| Evidence of external research funding from sources other than competitive grants (e.g. contract research)<br>and the satisfaction of the funder, for example through further funding or written endorsement of their<br>satisfaction.                                                                                                |
|                                                                                                    |

#### 2.2 Enter your response for each criterion

Once you are ready to complete your nomination, select the 'Add information' button.

| Select                                                                                                    | ion criterion:                                                                                                    |  |  |  |  |
|----------------------------------------------------------------------------------------------------|----------------------------------------------------------------------------------------------------|--|--|--|--|
| •                                                                                                    | Include evidence of excellence in relation to the nominated research. This may include information related<br>to measures of esteem, honours and award/prizes, and any other evaluations of the research, which are<br>appropriate to demonstrating excellence.                                                |  |  |  |  |
| •                                                                                                    | Research nominated for this award must have been published in one or more internationally respected,<br>externally-refereed outlets. Provide details of these publications, including citation data where appropriate.                                                                                         |  |  |  |  |
| •                                                                                                    | Research that has generated non-traditional research outputs will also be considered under this criterion.<br>Nominees should describe these outputs and explain how they represent research excellence in their field.<br>The nominator should reinforce this assessment of non-traditional research outputs. |  |  |  |  |
| •                                                                                                    | Evidence of competitive external research funding, secured either to support the nominated research or<br>awarded as a result of the successful outcomes of the research,                                                                                                    |  |  |  |  |
| or<br>Evidence of external research funding from sources other than competitive grants (e.g. contract research)<br>and the satisfaction of the funder, for example through further funding or written endorsement of their<br>satisfaction. |                                                                                                    |  |  |  |  |
| A Based on the criteria, how has the Not Supplied<br>nominee demonstrated Research<br>Excellence?:                                                                                                    |                                                                                                    |  |  |  |  |
|                                                                                                    |                                                                                                    |  |  |  |  |

Enter your response to the criterion into the text field. To make the text box bigger, you can drag the corner lines in the bottom right.

| Research Excellence (60%)<br><sup>0 items added</sup>                           |        |  |               |  |  |  |
|---------------------------------------------------------------------------------|--------|--|---------------|--|--|--|
| Information                                                                     | Cancel |  | Save and exit |  |  |  |
| ▲ Based on the criteria, how has the nominee demonstrated Research Excellence?: |        |  |               |  |  |  |

Remember to save as you go! After 20 minutes of inactivity the system will time you out and will not save your work.

Once you have completed your nomination for the criterion, click 'Save and exit' at the top of the page.

| Research Excellence (60%) <sup>0 items added</sup>                              |        |               |
|---------------------------------------------------------------------------------|--------|---------------|
| Information                                                                     | Cancel | Save and exit |
| ▲ Based on the criteria, how has the nominee demonstrated Research Excellence?: |        |               |

The right-hand side bar will guide you to the next section of the form.

| Selection criterion:                                                                     |                                             |                        | (Originality and significance of the research (30%))                                   |
|------------------------------------------------------------------------------------------|---------------------------------------------|------------------------|----------------------------------------------------------------------------------------|
| <ul> <li>Describe the research and demonst<br/>boundaries of the disciplines.</li> </ul> | rate how it has contributed to new knowledg | e and to advancing the | ✓ Information added                                                                    |
| Demonstrate how the research is in                                                       | novative.                                   |                        | <ul> <li>Originality and significance of<br/>the research (30%)</li> </ul>             |
| A Please describe the originality and Submission response. significance of the research: |                                             |                        | Where next?                                                                            |
|                                                                                          |                                             |                        | Go to Research Excellence (30%)                                                        |
|                                                                                          |                                             |                        | Back up to UTS Vice-Chancellor's<br>Awards   Early Career Research<br>Excellence Award |

Work your way through each of the criteria in the same way as above, until you get to the 'Nomination Criteria Checklist'.

#### 2.3 Complete the nomination criteria checklist

Each award will have a number of nomination criteria which you must complete in order to complete your submission.

To get started, click the 'Nomination Criteria Checklist'

| Nomination Criteria Checklist |           |   |
|-------------------------------|-----------|---|
| 𝕎 0 attachments added         |           |   |
|                               | View list | ~ |

Click the blue 'Add information' button to answer the questions/checklist.

| A What is your Discovery Profile link?:                                                                     | Not Supplied    |
|----------------------------------------------------------------------------------------------------|-----------------|
| ▲ What date was your PhD conferred?:                                                                        | Not Supplied    |
| A Is this an Individual or Team nomination?:                                                                | Not Supplied    |
| ▲ What is the name of the Nominator for this submission?:                                                   | Not Supplied    |
| Which faculty is the Nominator<br>from?:                                                                    | Not Supplied    |
| A Have you uploaded the signed<br>Nominator's Statement of Support?:                                        | Not Supplied    |
| ▲ I confirm that the information given<br>in this nomination submission is true,<br>complete and accurate.: | Not Supplied    |
|                                                                                                    | Add information |

Write the information in the corresponding field (remembering to save as you go using the 'Save' button). Each award form has slightly different questions, so if your form doesn't have the same questions as the screenshot below – do not worry!

| Information                                                                        | Car                                                                | ncel | Save | Save and exit |
|------------------------------------------------------------------------------------|--------------------------------------------------------------------|------|------|---------------|
| ▲ What is your Discovery Profile link?:<br>▲ What date was your PhD<br>conferred?: |                                                                    |      | ?    |               |
| ▲ Is this an Individual or Team nomination?:                                       | <ul> <li>Individual Nomination</li> <li>Team Nomination</li> </ul> |      |      |               |
| Team member names:                                                                 | No Team member names - please add                                  |      | ?    |               |

| Information                                                                                                 | Cancel                                                  | Save                                                                     | Save and exit                                                                                                |                                                          |
|----------------------------------------------------------------------------------------------------|---------------------------------------------------------|--------------------------------------------------------------------------|----------------------------------------------------------------------------------------------------|----------------------------------------------------------|
| A What is your Discovery Profile link?:<br>What date was your PhD<br>conferred?:                            |                                                         | Go to <u>https://</u><br>your Discove<br>active profile<br>addressing th | <mark>/discover-research.uts.e</mark><br>ry Profile link – if you d<br>go to <b>Discovery Profil</b><br>nis. | d <u>u.au/</u> to find<br>on't have an<br><b>e</b> guide |
| A Is this an Individual or Team nomination?:                                                                | Individual Nomination     Team Nomination               |                                                                          |                                                                                                    |                                                          |
| Team member names:                                                                                          | No Team member names - please add                       | ?                                                                        | the '+ Add' butto<br>line.                                                                                   | s and press<br>n to get a new                            |
| Team member Discovery profile links:                                                                        | Add No Team member Discovery profile links - please add | ?                                                                        |                                                                                                    |                                                          |
| A What is the name of the Nominator<br>for this submission?:                                                |                                                         |                                                                          |                                                                                                    |                                                          |
| A Which faculty is the Nominator from?:                                                                     | [Select an option]                                      | •                                                                        |                                                                                                    |                                                          |
| If 'Other' is selected above, please<br>indicate the relevant faculty or area of<br>UTS in this field.:     |                                                         |                                                                          |                                                                                                    |                                                          |
| A Have you uploaded the signed<br>Nominator's Statement of Support?:                                        | ○ True ○ False                                          |                                                                          |                                                                                                    |                                                          |
| A I confirm that the information given<br>in this nomination submission is true,<br>complete and accurate.: | ○ True ○ False                                          |                                                                          |                                                                                                    |                                                          |

Most information is self-explanatory, but there are two text boxes below to assist if needed.

Once you've filled in all the relevant questions, press 'Save and exit' at the top of the page.

| Information                                                         |                                                                    | Cancel | Save | Save and exit |
|---------------------------------------------------------------------|--------------------------------------------------------------------|--------|------|---------------|
| ▲ What is your Discovery Profile link?:<br>▲ What date was your PhD |                                                                    |        | 2    |               |
| conferred?:                                                         | <ul> <li>Individual Nomination</li> <li>Team Nomination</li> </ul> |        |      |               |

#### 2.4 Attach Nominator's Statement of Support

To add a Nominator's Statement of Support (or any other document attachment needed for the nomination), select 'Attach a file'.

| 0 Attachments |                                                  |  |
|---------------|--------------------------------------------------|--|
| Attached      | ur Signed Nominator's Statement of Support here. |  |
|               | Attach a file                                    |  |
|               |                                                  |  |

Press 'Choose a file' and a window will appear to open a file from your computer documents. Select relevant file and it will be uploaded.

From the dropdown 'Select type', select the type of document you are uploading, then press 'Save'.

| Add attachment                                              | Cancel | Save |
|-------------------------------------------------------------|--------|------|
| Attached your Signed Nominator's Statement of Support here. |        |      |
| Choose file: Choose a file Maximum file size 5.0 MB 1       |        |      |
| Select type: v 2                                            |        |      |
|                                                             |        |      |

To navigate back to the overview, select the button on the right-hand side.

|   | List Summary<br>(Nomination Criteria Checklist)                                        |
|---|----------------------------------------------------------------------------------------|
|   | ▲ No information ~                                                                     |
|   | ✓ 0 attachments added ~                                                                |
|   | ✓ Nomination Criteria Checklist                                                        |
| * | Where next?                                                                            |
|   | Back up to UTS Vice-Chancellor's<br>Awards   Early Career Research<br>Excellence Award |
|   |                                                                                        |

#### 2.5 Complete your nomination

Once you're finished, press the 'Move to 'Submission' button.

#### Note: Once this is complete, you will not be able to make any changes

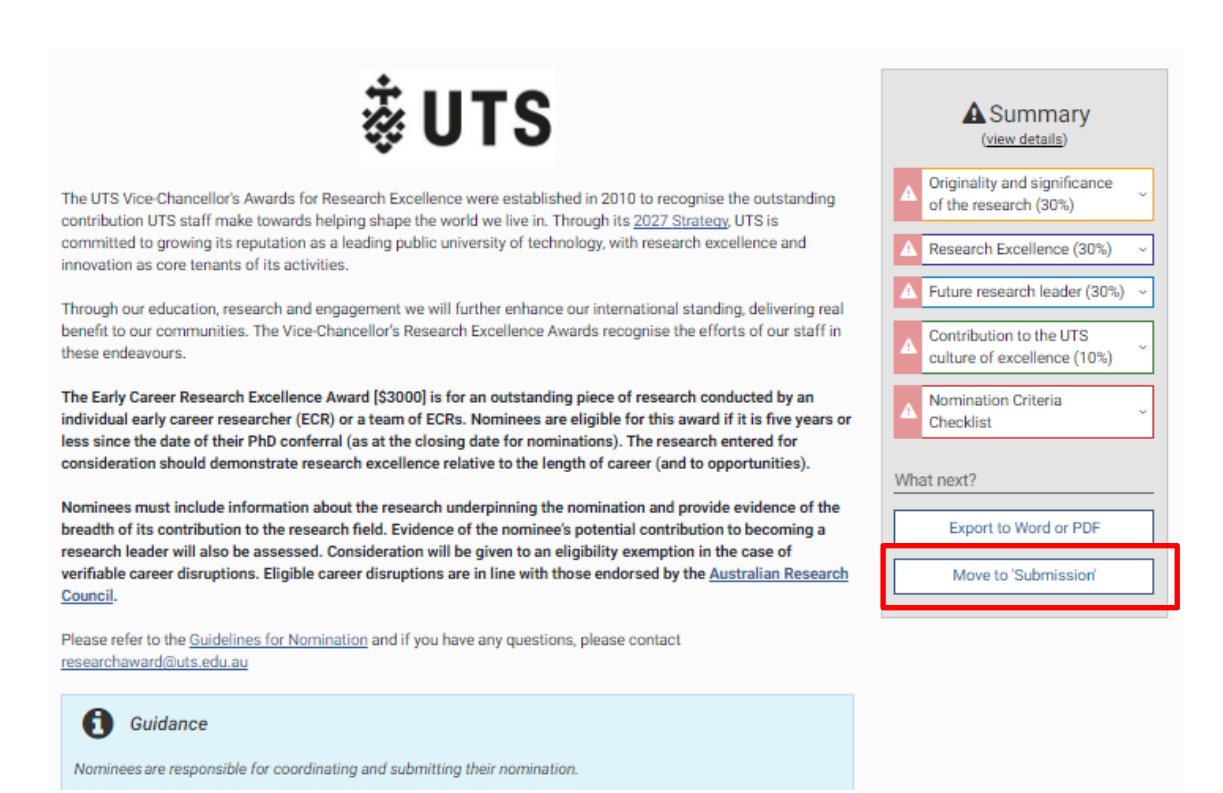

## 3. FAQs

### 3.1 How to access my form after I started editing it?

Log into <u>Elements</u> and review "My Actions" option where you can select the relevant form. If you remembered to save as you go, all your response progress will be available.

| ö UTS − − − − − − − − − − − − − − − − − − −                                                                                                    |
|----------------------------------------------------------------------------------------------------|
| Homepage                                                                                                    |
| MY ACTIONS (7)                                                                                                    |
| Record evidence of the impact of your work<br>You can create narrative statements to describe the impact of your work and attach files as supporting<br>evidence. This allows you to collect, store and find evidence of impact. Add »                 |
| Continue your 2019 Professional Staff Workplan<br>Your 2019 Professional Staff Workplan exercise is in progress. Please continue with your submission.<br>Continue »                                                                                   |
| Continue your UTS Vice-Chancellor's Awards I Chancellor's Medal for Research Excellence<br>Your UTS Vice-Chancellor's Awards I Chancellor's Medal for Research Excellence exercise is in<br>progress. Please continue with your submission. Continue » |
| Research outputs : Sponsored projects : Service & leadership                                                                                                    |
| Claimed       Claimed       You have no service & leadership.         You have no claimed research outputs.       4 projects       You have no service & leadership.                                                                                   |

#### 3.2 What to do if I cannot log in?

Symplectic uses your email address and password to log in. If you are having issues, please log a ticket via <u>ServiceConnect</u>.